### 2025/04/05 06:06

# Selecting A Container And Adding Volumes

## **Adding Volumes From Windows Clipboard**

Copy volume ID's to your windows clipboard,

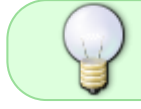

To paste in volumes you must either select a container in the same media type as the volumes or ensure copied volume ID's are fully qualified

Right click container and select Properties

#### Select the Container Contents tab.

Right click main window and select Edit  $\rightarrow$  Paste Volumes

Click Save to close container properties window.

### **Adding Volumes Via Scan Window**

Right click container and select Properties, or double click.

Select Container Contents tab.

Right click main window and select Scan to Assign Volume to open scan-in window.

Scan the volumes, using your preferred scanning method.

Click X at the top right of the scan-in window to close.

Click Save to close container properties window.

From: https://rtfm.tapetrack.com/ - **TapeTrack Documentation** 

Permanent link: https://rtfm.tapetrack.com/master/container\_add\_volume\_inventory?rev=1536285174

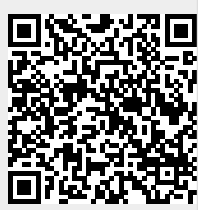

Last update: 2025/01/21 22:07